# OFFICE OF HIGHER EDUCATION

## State Grant Eligibility Questionnaire

### Viewing the Report

- 1. Log into MN Aid at Login (guarantorsolutions.com)
- 2. Click on MN AID.

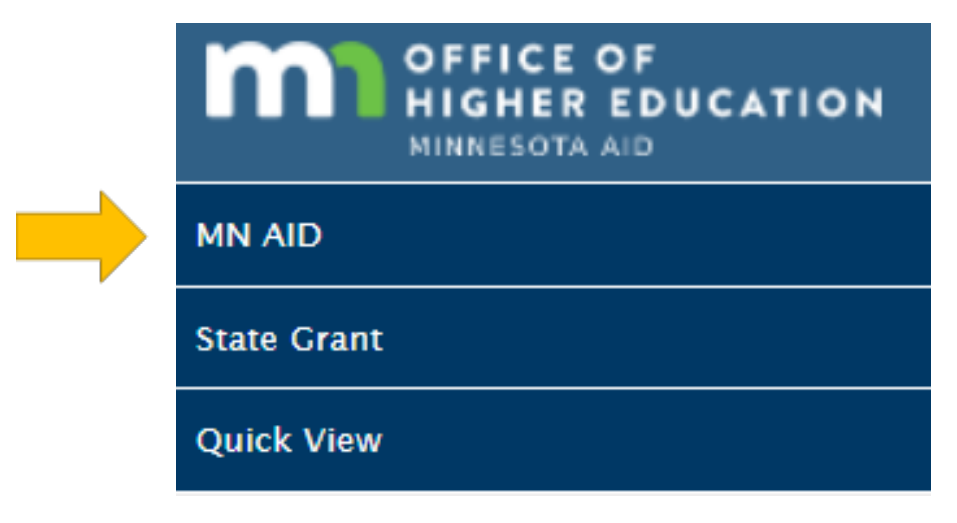

3. Click on Reports.

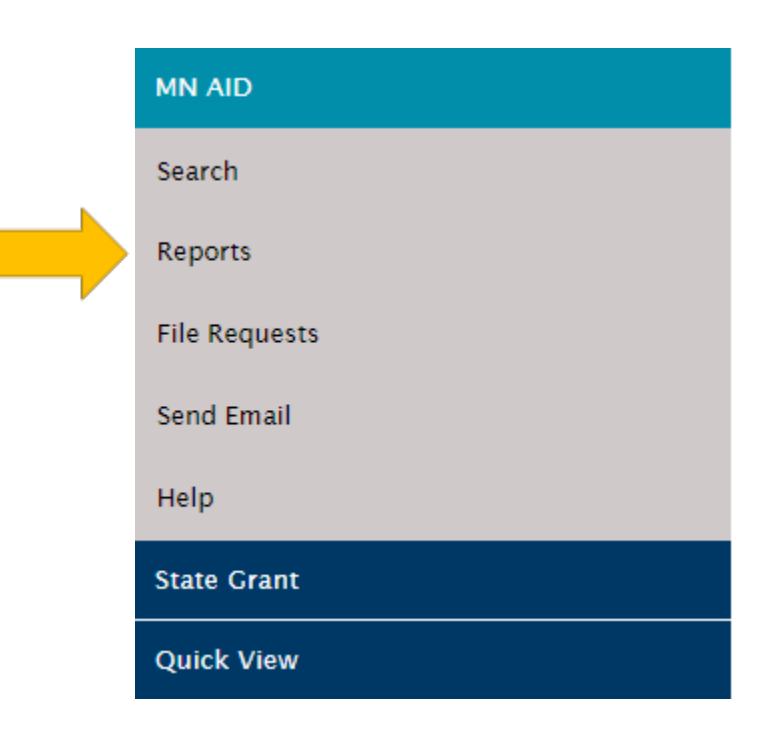

4. Click on State Grant Questionnaire Report.

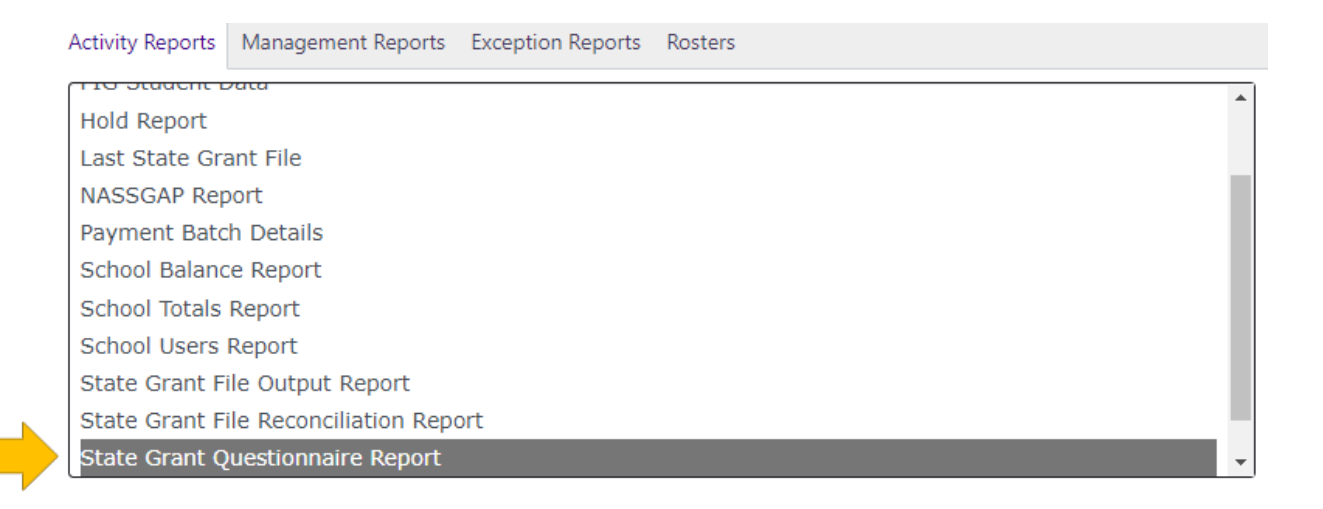

5. Your institution will be preselected. Enter your desired date range, then click Generate Report. Open the Excel document from the Downloads in your browser.

| Academic Year:                   | 2022-2023                                                                     |  |  |
|----------------------------------|-------------------------------------------------------------------------------|--|--|
| School:                          | 002380-00 ST. MARY'S UNIVERSITY OF MINNESOTA                                  |  |  |
| *Enter Date in MM/DD/YYYY Format | <ul> <li>○Today</li> <li>●Date</li> <li>○Date Range</li> <li>Date:</li> </ul> |  |  |
|                                  | GENERATE REDORT                                                               |  |  |

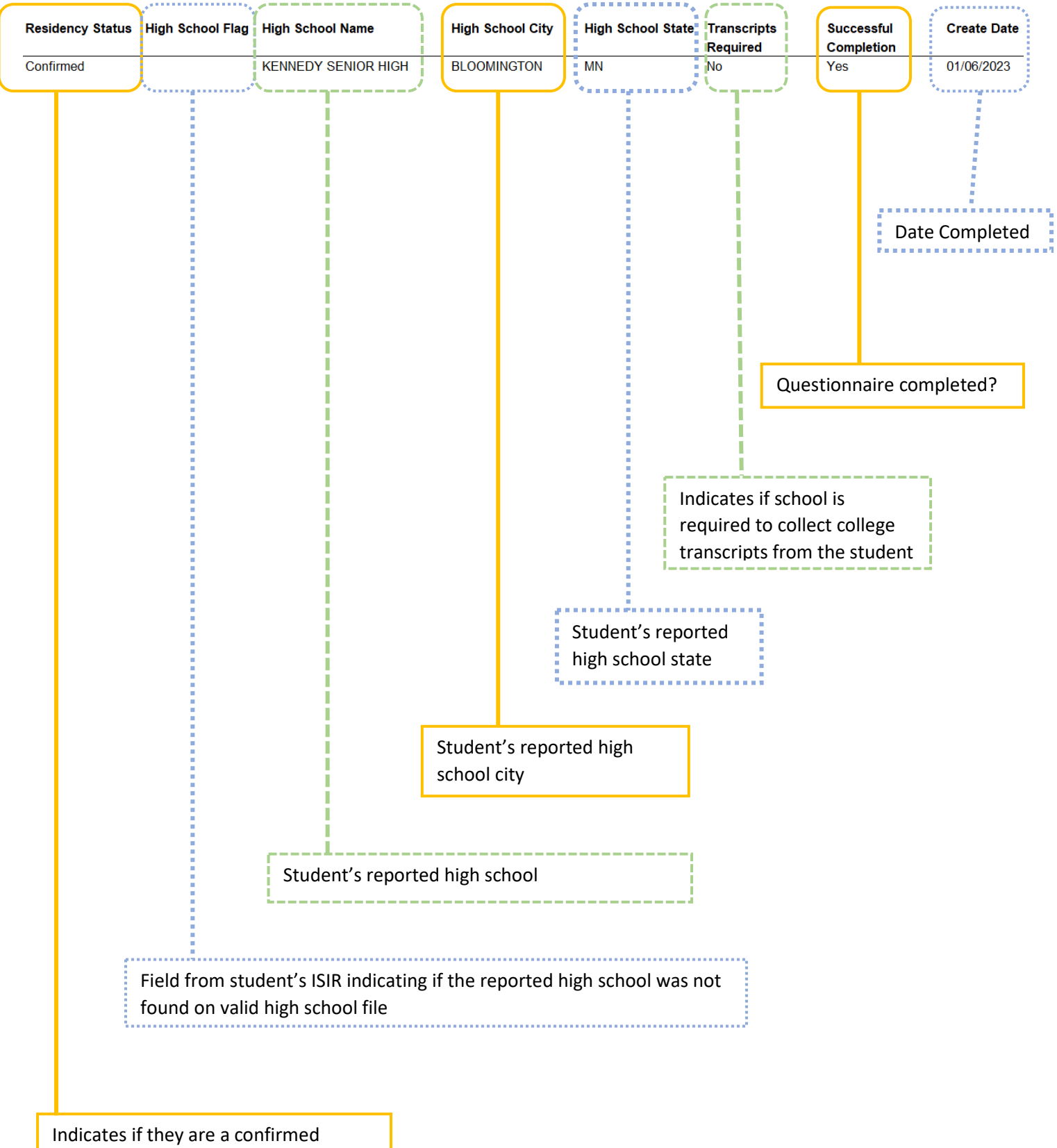

#### 6. Review the report. The screen shot below omits the name and SSN of the students.

resident of MN

Viewing Questionnaire Data on Individual Student Records

1. Click on Quick View.

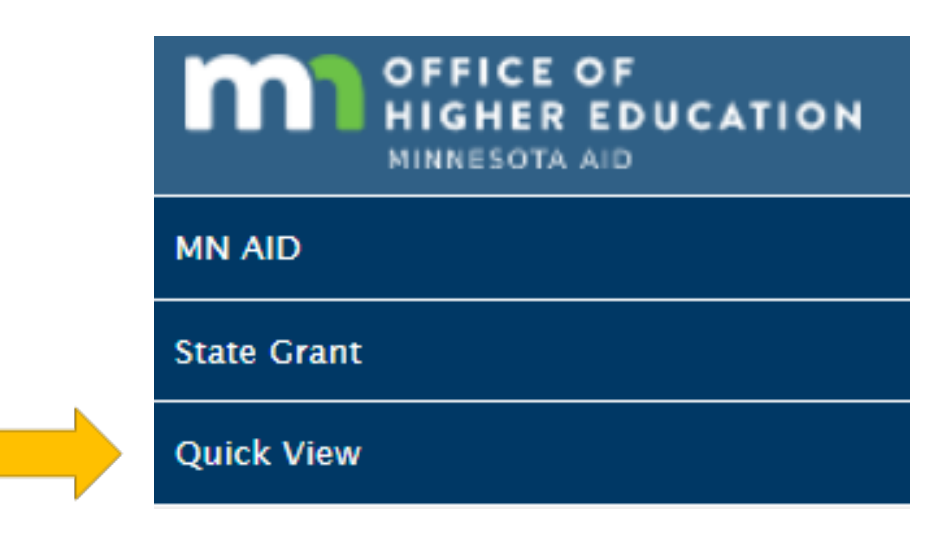

2. Enter the student's SSN and click Go.

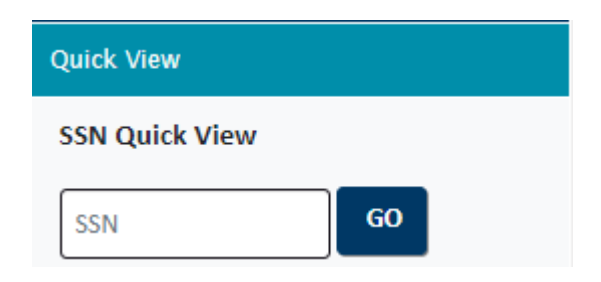

3. Click on the State Grant Questionnaire Data.

| <ul> <li>Existing Grants/Scholarships</li> </ul> |
|--------------------------------------------------|
| State Grant 2023 - 2024                          |
| State Grant 2022 - 2023                          |
| Transaction History                              |
| Payment History                                  |
| FAFSA Data                                       |
| State Grant Questionnaire Data                   |
|                                                  |

#### 4. The following screen will display the results of their eligibility questionnaire.

| 1/4/2023 | Create Date:                      | 2023                            | Academic Year:                   |
|----------|-----------------------------------|---------------------------------|----------------------------------|
| Yes      | Attend College After High School: |                                 | High School Flag:                |
| No       | Withdraw Due To Illness:          | WHITE BEAR AREA LEARNING CENTER | High School Name:                |
|          | Withdraw Due To Illness Date:     | WHITE BEAR LAKE                 | High School City:                |
| No       | Withdraw Due To Military:         | MN                              | High School State:               |
|          | Withdraw Due To Military Date:    | MN                              | State at High School Graduation: |
|          | Physical MN:                      |                                 | GED State:                       |
| No       | Reciprocity:                      |                                 | GED Date:                        |
| Yes      | SELF:                             | Confirmed                       | Residency Status:                |
| Yes      | Successfully Completed:           | No                              | Transcripts Required:            |
|          |                                   |                                 |                                  |

5. If the student listed additional states of residence and post-secondary education, it will display at the bottom.

| No Residency Information found. |            |            |            |  |  |  |
|---------------------------------|------------|------------|------------|--|--|--|
| Attended                        | Start Date | End Date   | Enrollment |  |  |  |
| Anoka Technical College         | 08/22/2023 | 01/23/2023 | Full-time  |  |  |  |